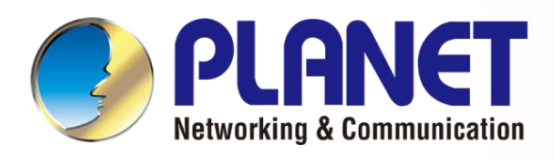

# User's Manual

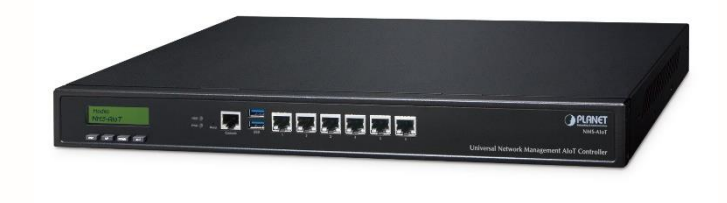

Universal Network Management AloT Application Server

NMS-AIoT

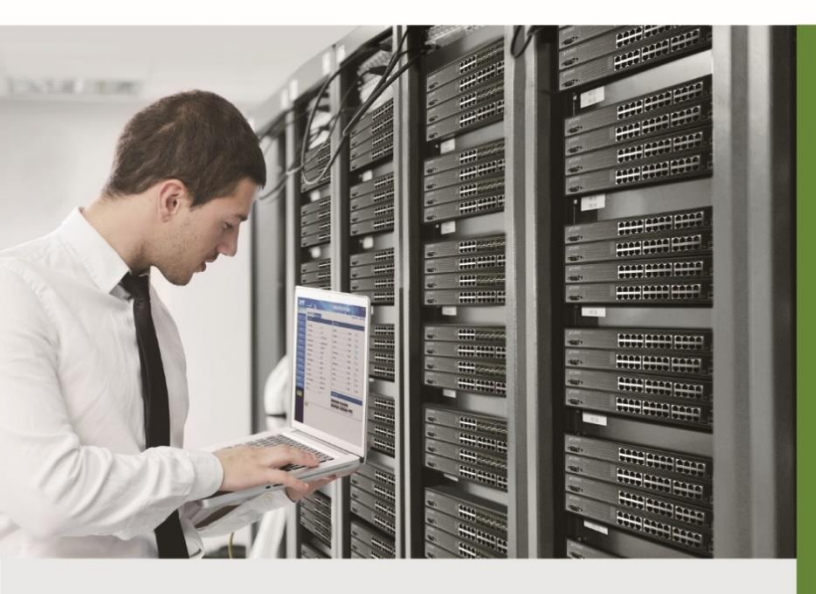

www.PLANET.com.tw

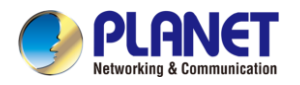

#### Copyright

Copyright (C) 2024 PLANET Technology Corp. All rights reserved.

The products and programs described in this User's Manual are licensed products of PLANET Technology, This User's Manual contains proprietary information protected by copyright, and this User's Manual and all accompanying hardware, software, and documentation are copyrighted.

No part of this User's Manual may be copied, photocopied, reproduced, translated, or reduced to any electronic medium or machine-readable form by any means, electronic or mechanical including photocopying, recording, or information storage and retrieval systems, for any purpose other than the purchaser's personal use, and without the prior express written permission of PLANET Technology.

#### Disclaimer

PLANET Technology does not warrant that the hardware will work properly in all environments and applications, and makes no warranty and representation, either implied or expressed, with respect to the quality, performance, merchantability, or fitness for a particular purpose.

PLANET has made every effort to ensure that this User's Manual is accurate; PLANET disclaims liability for any inaccuracies or omissions that may have occurred. Information in this User's Manual is subject to change without notice and does not represent a commitment on the part of PLANET. PLANET assumes no responsibility for any inaccuracies that may be contained in this User's Manual. PLANET makes no commitment to update or keep current the information in this User's Manual, and reserves the right to make improvements and/or changes to this User's Manual at any time without notice.

If you find information in this manual that is incorrect, misleading, or incomplete, we would appreciate your comments and suggestions.

#### **FCC Compliance Statement**

This Equipment has been tested and found to comply with the limits for a Class A digital device, pursuant to Part 15 of the FCC rules. These limits are designed to provide reasonable protection against harmful interference in a residential installation. This equipment can radiate radio frequency energy and, if not installed and used in accordance with the instructions, may cause harmful interference to radio communications.

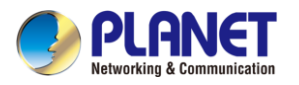

However, there is no guarantee that interference will not occur in a particular installation. If this equipment does cause harmful interference to radio or television reception, which can be determined by turning the equipment off and on, the user is encouraged to try to correct the interference by one or more of the following measures:

- Reorient or relocate the receiving antenna.
- Increase the separation between the equipment and receiver.
- Connect the equipment into an outlet on a circuit different from that to which the receiver is connected.
- Consult the dealer or an experienced radio/TV technician for help.

#### **CE mark Warning**

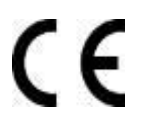

This device is compliant with Class A of CISPR 32. In a residential environment this equipment may cause radio interference.

#### WEEE

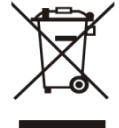

To avoid the potential effects on the environment and human health as a result of the presence of hazardous substances in electrical and electronic equipment, end users of electrical and electronic equipment should understand the meaning of the crossed-out wheeled bin symbol. Do not dispose of WEEE as unsorted municipal waste and have to collect such

WEEE separately.

#### **Trademarks**

The PLANET logo is a trademark of PLANET Technology. This documentation may refer to numerous hardware and software products by their trade names. In most, if not all cases, these designations are claimed as trademarks or registered trademarks by their respective companies.

#### Revision

User's Manual of Universal Network Management AloT Application Server Model: NMS-AloT Rev.: 1.0 (August 2024) Part No. EM-NMS-AloT\_v1.0

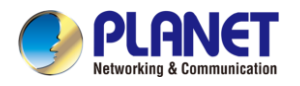

# **Table of Contents**

| Chapter | 1. Produc   | t Introduction5                         |
|---------|-------------|-----------------------------------------|
| 1.1     | Package C   | Contents5                               |
| 1.2     | Overview.   |                                         |
| 1.3     | Features    |                                         |
| 1.4     | Product Sp  | pecifications9                          |
| Chapter | 2. Hardw    | are Introduction11                      |
| 2.1     | Physical D  | escriptions 11                          |
| 2.2     | Hardware    | Installation13                          |
| Chapter | 3. Prepar   | ation14                                 |
| 3.1     | Requireme   | ents14                                  |
| 3.2     | Setting TC  | P/IP on your PC14                       |
|         | 3.2.1       | Method 1: Setting a Static IP Address15 |
|         | 3.2.2       | Method 2: Using a DHCP Server16         |
| Chapter | 4. Web-b    | ased Management17                       |
| 4.1     | Introductio | n17                                     |
| 4.2     | Logging in  | to the NMS-AloT17                       |
| 4.3     | Dashboard   | I Page                                  |
| 4.4     | Device Ma   | nagement22                              |
|         | 4.4.1       | Overview page                           |
|         | 4.4.2       | Device List                             |
|         | 4.4.3       | Map                                     |
|         | 4.4.4       | System                                  |
|         | 4.4.5       | Network Services                        |
|         | 4.4.6       | Maintenance40                           |

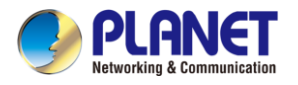

# **Chapter 1. Product Introduction**

Thank you for purchasing PLANET Universal Network Management AloT Application Server. PLANET NMS-AloT is described below:

```
NMS-AIoT Universal Network Management AIoT Application Server with LCD
```

### **1.1** Package Contents

Open the box of the **NMS-AloT** and carefully unpack it. The box should contain the following items:

- NMS-AloT Controller x 1
- Quick Installation Guide x 1
- Power Cord x 1
- Console Cable x 1
- Installation Kit x 1

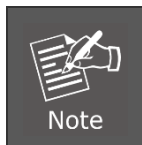

If any of the above items are missing, please contact your dealer immediately.

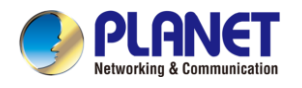

# **1.2** Overview

#### Universal Network Management AloT Application Server with LCD

PLANET'S NMS-AIoT (Universal Network Management AIoT) Application Server can directly monitor over 3,000 sensing devices. In the era of edge computing and AIoT (Artificial Intelligence of Things) applications, enterprises require a high-performance, secure, and flexible management platform to integrate various wired and wireless IoT devices and massive environmental data. The NMS-AIoT Application Server offers a comprehensive solution by integrating energy management, wide-area transmission, and AI edge computing, providing an efficient and secure AI private cloud network for enterprises.

PLANET NMS solution features intuitive dashboard, and map viewing to make network management efficient and effective.

The exclusive product features for PLANET NMS solution include:

- ESG energy management reporting with real-time sensor data analysis and carbon footprint reduction
- Supports integration with versatile IoT devices
- Cybersecurity with IEC 62443 certified
- Supports private and PLANET cloud platforms

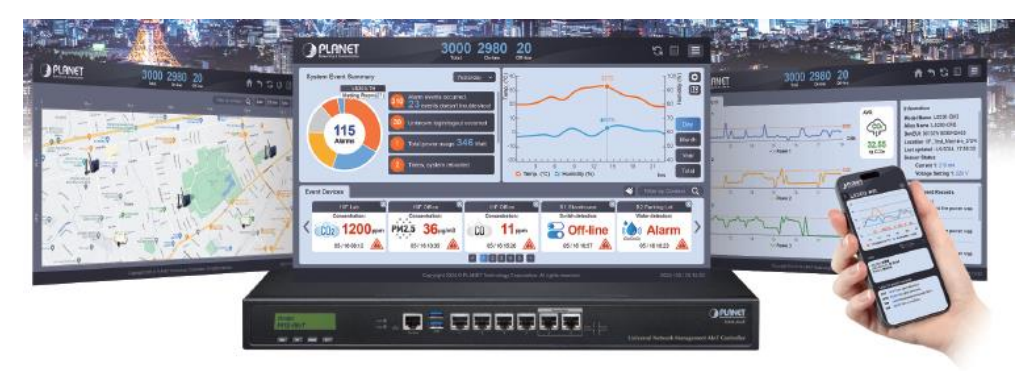

#### **Unified Platform Integration**

The NMS-AloT platform integrates multiple communication protocols, including **LoRa**, **Wi-Fi HaLow**, **Modbus**, and **PDU**. This integration allows the management of over 3,000 sensing devices, supporting both wired and wireless connections. It ensures seamless communication and efficient management of various IoT devices across an enterprise's infrastructure.

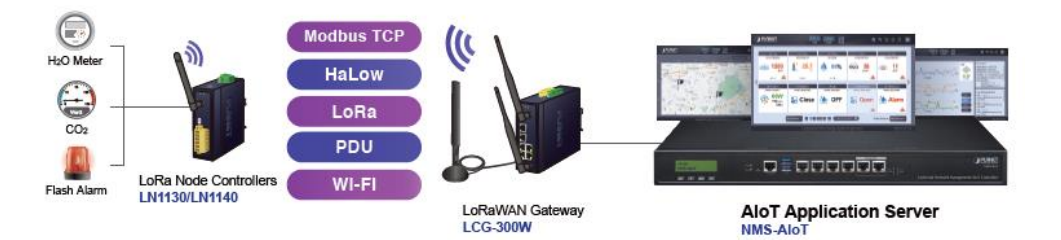

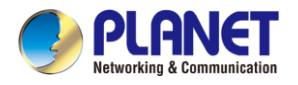

#### **ESG Energy Management Reporting**

One of the standout features of the NMS-AIoT is its ability to support ESG (Environmental, Social, and Governance) energy management reporting. The platform provides real-time sensor data analysis and aids in reducing the carbon footprint by optimizing energy usage. This feature is critical for enterprises aiming to achieve sustainability and energy efficiency goals.

#### **Cybersecurity Compliance**

Security is a paramount concern in IoT deployments. The NMS-AIoT platform is certified with IEC 62443, ensuring robust cybersecurity measures. It includes SSL VPN and hybrid VPN support, enhancing secure communications and protecting sensitive data from potential cyberthreats.

#### Al and Edge Computing Integration

The platform leverages AI edge computing capabilities to process data locally at the edge of the network. This reduces latency and enhances the efficiency of data processing. Real-time monitoring and predictive maintenance are enabled, thus optimizing operations and reducing downtime.

#### **Flexible Deployment Options**

The NMS-AloT supports both private and PLANET cloud platforms, offering flexible deployment options for enterprises. This flexibility ensures that the solution can be tailored to specific organizational needs, be it an on-premise or cloud-based platform.

#### **Centralized Intelligent Management Interface**

The NMS-AloT features a Centralized Intelligent Management Interface designed to be intuitive and user-friendly. This interface provides a comprehensive dashboard that offers real-time monitoring and management of all connected IoT devices. With clear visualizations and easy-to-navigate menus, users can quickly access vital information, analyze data, and make informed decisions. The user-centric design ensures that even those with minimal technical expertise can efficiently operate the system, maximizing productivity and minimizing downtime.

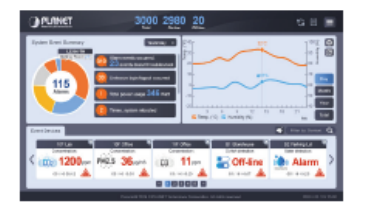

User-friendly Dashboard Design

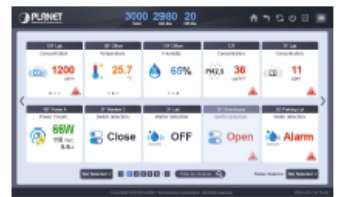

Complete Data Report

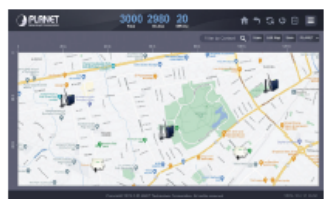

Centralized Management of IoT Devices

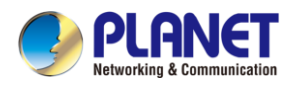

### **1.3** Features

#### **Key Features**

- A unified platform integrating LoRa, Wi-Fi, HaLow, Modbus and more
- ESG energy management reporting with real-time sensor data analysis and carbon footprint reduction
- Supports integration with versatile IoT devices
- Intuitive smart dashboard
- Real-time environmental monitoring and analysis
- Precise device location mapping
- 24/7 real-time event notifications
- Early error detection and anomaly resolution
- Embedded hardware controller for easy setup
- Easy installation for non-technical personnel
- Support for future software upgrades
- Support for private and PLANET cloud platforms

#### Hardware

- 6 x 10/100/1000BASE-T RJ45 LAN ports
- 2 x USB 3.0 ports
- **1 x** serial console port
- **1 x** reset button

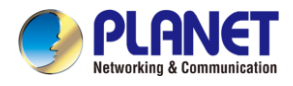

# **1.4 Product Specifications**

|                             | NMS-AloT                                                           |  |  |  |
|-----------------------------|--------------------------------------------------------------------|--|--|--|
|                             | Universal Network Management AloT Application Server with LCD &    |  |  |  |
|                             | 6 10/100/1000T LAN Ports                                           |  |  |  |
| Physical Specifications     |                                                                    |  |  |  |
|                             | 6 10/100/1000BASE-T Gigabit Ethernet RJ45 ports (LAN 5 and LAN     |  |  |  |
|                             | 6 are designed for bypass functionality.)                          |  |  |  |
|                             | 2 USB 3.0 ports (They cannot be used at the same time.)            |  |  |  |
| I/O Interface               | 1 factory default button (GPIO)                                    |  |  |  |
|                             | 1 RJ45 console port                                                |  |  |  |
|                             | 2 DB-9 COM,COM2 (reserved)                                         |  |  |  |
| Storage                     | 2.5" 64G SATA HDD                                                  |  |  |  |
| LED                         | 2 LED (Power / HDD)                                                |  |  |  |
| LCM Size (Active Area)      | 49.45 (W) x 9.58 mm (H)                                            |  |  |  |
| LCM Button                  | 4 touch buttons for enter, exit, up and down                       |  |  |  |
|                             | 438 (W) x 180 (D) x 44 mm (H)                                      |  |  |  |
| Dimensions (W X D X H)      | 17.24" (W) x 7.09" (D) x 1.73" (H)                                 |  |  |  |
| Weight                      | 3 kg (6.62 lbs)                                                    |  |  |  |
| Form Factor                 | 1U 19-inch rack-mount                                              |  |  |  |
| Enclosure                   | Metal                                                              |  |  |  |
| Power Requirements          | 3-pin AC power input socket<br>AC 100~240V , 65W                   |  |  |  |
| Environment & Certification | 1                                                                  |  |  |  |
|                             | Operating: 0 ~ 50 degrees C                                        |  |  |  |
| Temperature                 | Storage: -20 ~ 70 degrees C                                        |  |  |  |
| Humidity                    | 5 ~ 90% relative humidity (non-condensing)                         |  |  |  |
| MTBF (Hours)                | 100,000                                                            |  |  |  |
| Network Management          |                                                                    |  |  |  |
| Desklass                    | Providing the at-a-glance view of center system, events summary,   |  |  |  |
| Dashboard                   | monitored record of each sensor and real-time alarm status         |  |  |  |
| Device List                 | Manages all sensors and devices in the NMS-AloT                    |  |  |  |
| Defaille f                  | Displays monitoring and history records, the latest 10 events, and |  |  |  |
| Detail Information          | current sensor information                                         |  |  |  |
| User Management             | Privilege level configuration                                      |  |  |  |
| Event Denert                | The alarm event of each sensor can be reported based on customized |  |  |  |
|                             | rules or system updates/changes.                                   |  |  |  |
| Alarm System                | Email alerts for the administrator via the SMTP server             |  |  |  |
| Automatic Rules             | Create one or more customized automatic rules for each sensor      |  |  |  |

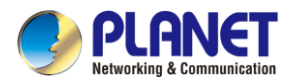

| Maximum Scalability   | 3,000 nodes                                                                      |  |
|-----------------------|----------------------------------------------------------------------------------|--|
| Standards Conformance |                                                                                  |  |
| Regulatory Compliance | CE, FCC                                                                          |  |
| Standards Compliance  | IEEE 802.3 10BASE-T<br>IEEE 802.3u 100BASE-TX<br>IEEE 802.3ab Gigabit 1000BASE-T |  |

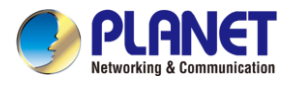

# **Chapter 2. Hardware Introduction**

### 2.1 Physical Descriptions

### Physical Interface

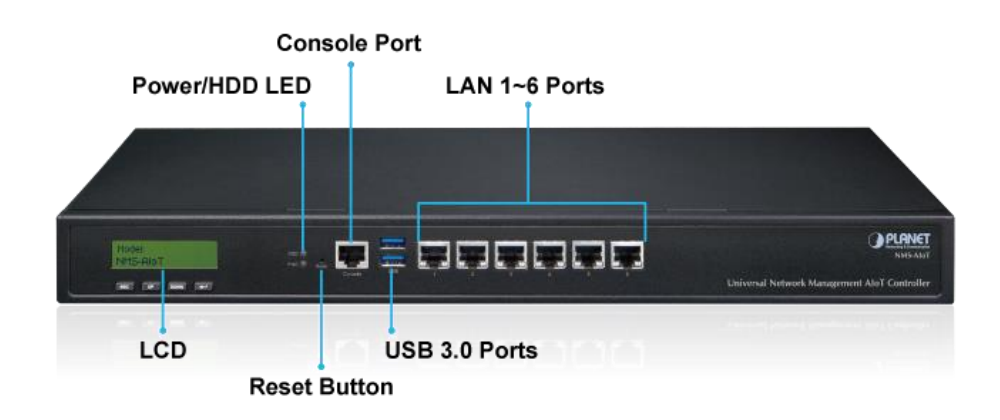

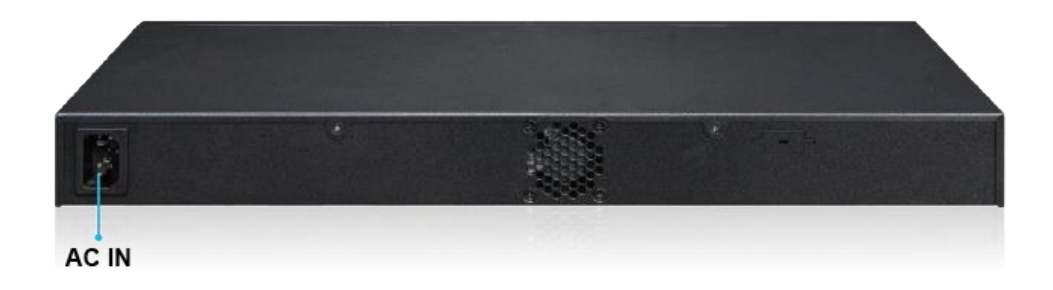

#### Mechanical Drawing

NMS-AloT

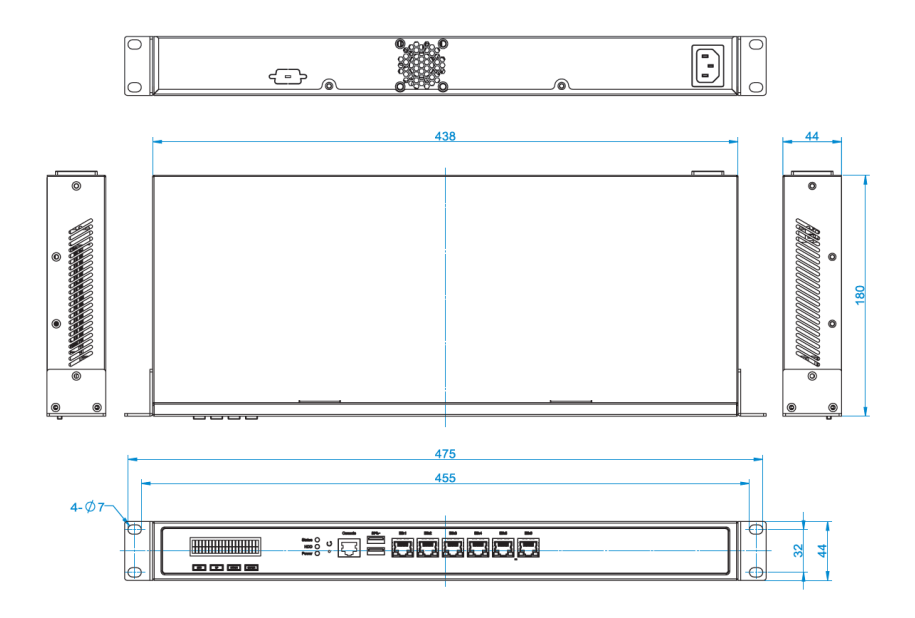

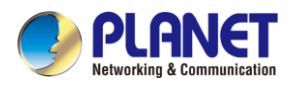

# Hardware Interface Definition

| Interface                                                   | Description                                                   |  |
|-------------------------------------------------------------|---------------------------------------------------------------|--|
| AC IN                                                       | 100~240V~, 0.59A max.                                         |  |
| LCM                                                         | Easy system operation by pressing the button                  |  |
| USB Port                                                    | Connect the USB HDD to enable USB backup/restoration function |  |
| LAN Ports (1-6) 10/100/1000BASE-T RJ45 auto-MDI/MDI-X ports |                                                               |  |
| PWR LED                                                     | Indicates that the device is powered on (Green )              |  |
| HDD LED                                                     | Indicates that the HDD is working (Green)                     |  |

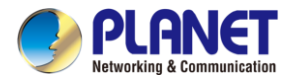

# 2.2 Hardware Installation

Refer to the illustration and follow the simple steps below to quickly install your NMS-AloT.

Set up the NMS-AIOT Controller with Ethernet connection for the first-time configuration by following the steps below.

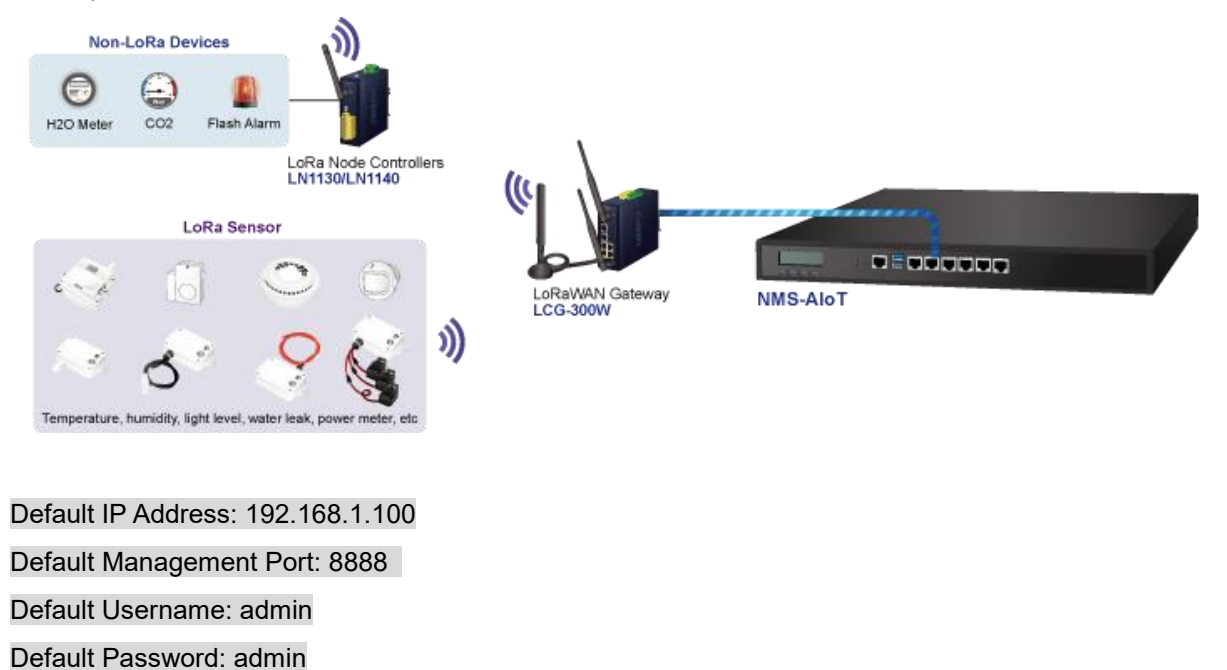

Launch the Web browser (Google Chrome is recommended.) and enter the default IP address "https://192.168.1.100:8888". Then, enter the default username and password shown above to log on to the system.

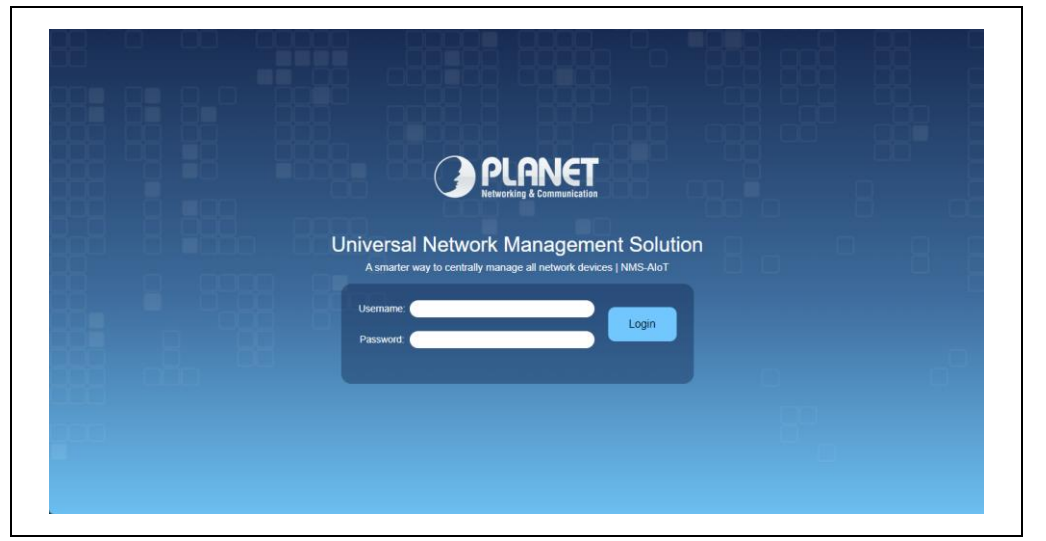

The secure login with SSL (HTTPS) prefix is required.

After logging on, connect the NMS-AloT Controller to the network to centrally control PLANET managed devices.

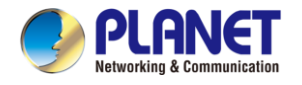

# **Chapter 3.** Preparation

Before getting into the device's web UI, user has to check the network setting and configure PC's IP address.

### 3.1 Requirements

User is able to confirm the following items before configuration:

- 1. Please confirm the network is working properly; it is strongly suggested to test your network connection by connecting your computer directly to ISP.
- 2. Suggested operating systems: Windows 7/8/10/11, macOS 10.12 or later, Linux Kernel 2.6.18 or later, and other modern operating systems are compatible with TCP/IP protocols.
- 3. Recommended web browsers: Google Chrome, Microsoft Edge or Mozilla Firefox.

### 3.2 Setting TCP/IP on your PC

The default IP address of the NMS-AloT is 192.168.1.100. To successfully connect to NMS-AloT, users need to configure their computer with a static IP address or ensure that a DHCP server is available on their network. Below are the detailed steps.

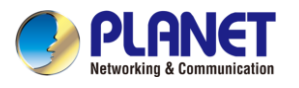

### 3.2.1 Method 1: Setting a Static IP Address

#### 1. Open Network and Sharing Center

On Windows, right-click the network icon in the taskbar and select "Open Network and Sharing Center."

On macOS, open "System Preferences" and click on "Network."

#### 2. Select the Active Network Connection

On Windows, click on the name of the current network connection (e.g., Ethernet or Wi-Fi).

On macOS, select the active network interface from the list on the left (e.g., Wi-Fi or Ethernet).

#### 3. Configure IP Address

On Windows, click "Properties," then select "Internet Protocol Version 4 (TCP/IPv4)" and click "Properties."

On macOS, click "Advanced," then select the "TCP/IP" tab.

#### 4. Set a Static IP Address

Set the "IP Address" to: 192.168.1.x, where x is any number between 2 and 254 that is not the same as NMS-AloT's IP address (192.168.1.100).

Set the Subnet Mask to: 255.255.255.0

Set the Default Gateway to: 192.168.1.1 (If the known gateway address is different, set it accordingly.)

The DNS server addresses can be left blank or set to a public DNS server (e.g., 8.8.8.8).

#### 5. Save Settings and Close the Window

Click "OK" to save the settings and close all windows.

#### 6. Test the Connection

Open a web browser and enter https://192.168.1.100 in the address bar to verify that you can connect to the management interface of Device A.

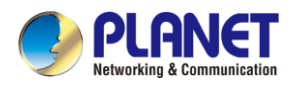

### 3.2.2 Method 2: Using a DHCP Server

#### 1. Ensure a DHCP Server is Available

Make sure that a DHCP server or use PLANET Gateway is running in the current network environment. Typically, home routers have built-in DHCP functionality.

#### 2. Set the Computer to Obtain an IP Address Automatically

On Windows, follow the steps above to access the "Internet Protocol Version 4 (TCP/IPv4)" settings.

Select "Obtain an IP address automatically" and "Obtain DNS server address automatically". On macOS, go to the "TCP/IP" settings and set "Configure IPv4" to "Using DHCP".

#### 3. Save Settings and Close the Window

Click "OK" or "Apply" to save the settings and close all windows.

#### 4. Test the Connection

Similarly, enter https://192.168.1.100 in a web browser to verify that you can connect to NMS-AloT.

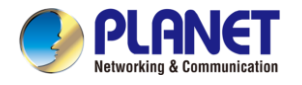

# Chapter 4. Web-based Management

This chapter provides setup details of the device's Web-based Interface.

### 4.1 Introduction

The device can be configured with your Web browser. Before configuring, please make sure your PC is under the same IP segment with the device.

### 4.2 Logging in to the NMS-AloT

Refer to the steps below to configure the NMS-AloT:

- Step 1. Connect the IT administrator's PC and NMS-AloT's LAN port (port 1) to the same hub / switch, and then launch a browser to link the management interface address which is set to https://192.168.1.100 by default.
- Step 2. The browser prompts you for the login credentials. (Both are "admin" by default.)

Default IP address: **192.168.1.100** Default user name: **admin** Default password: **admin** 

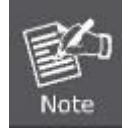

Administrators are strongly suggested to change the default admin and password to ensure system security.

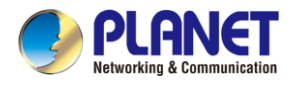

# 4.3 Dashboard Page

Upon successful login, the main web page will load, displaying the web dashboard with summary information, a sensor history chart, and real-time event alarms.

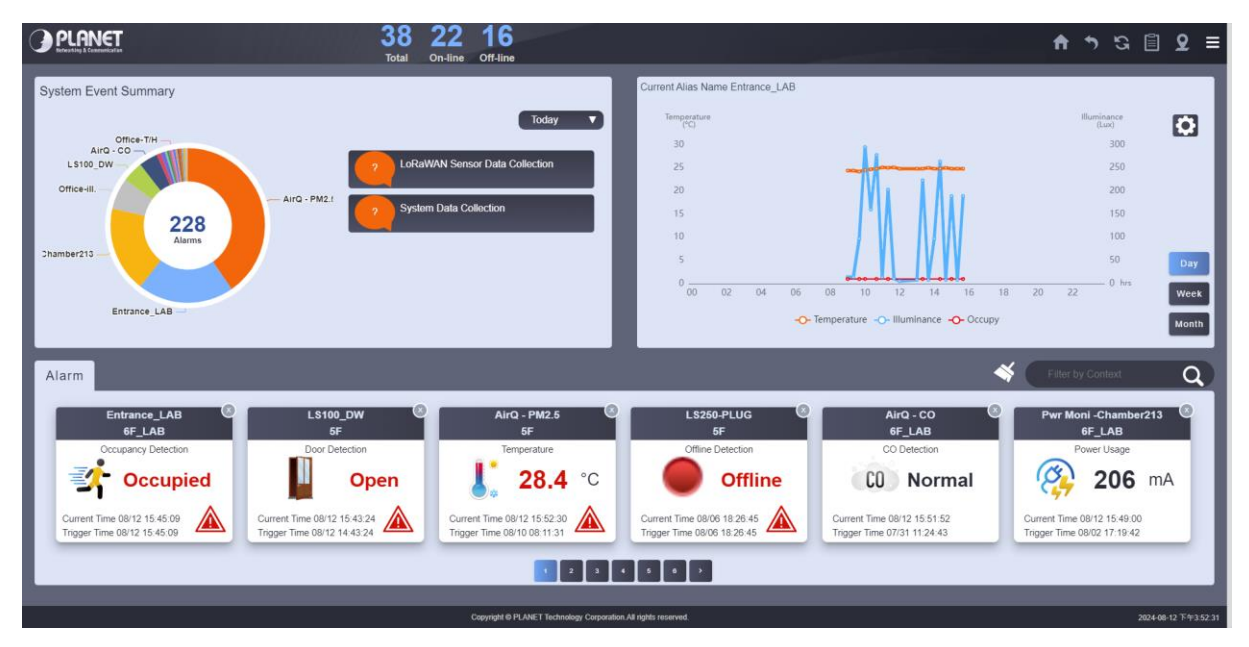

Figure 4-3-1: Dashboard Page

#### Summary Information

The Event Summary displays the daily count of event records, allowing review of data from the past seven days, as shown in Figure 4-3-2.

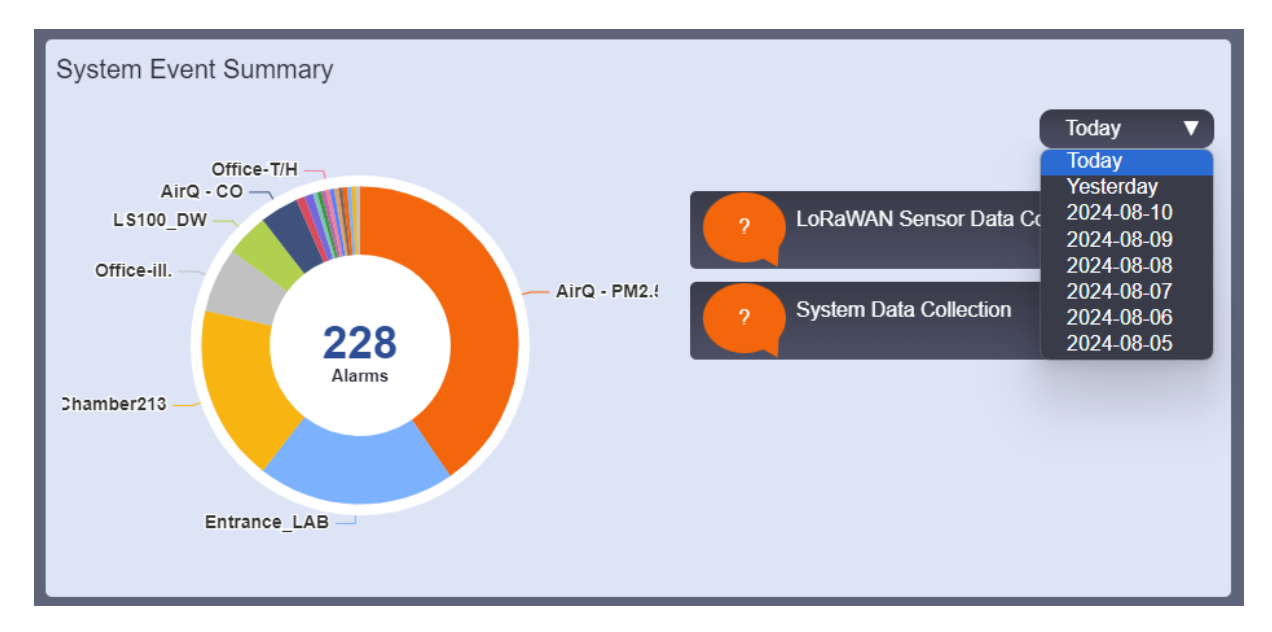

Figure 4-3-2: Event Summary

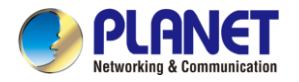

#### Sensor History Chart

The sensor history chart displays alias-based sensor data over daily, weekly, and monthly intervals. Users can also switch to viewing sensors located in different locations, as shown in Figure 4-3-3

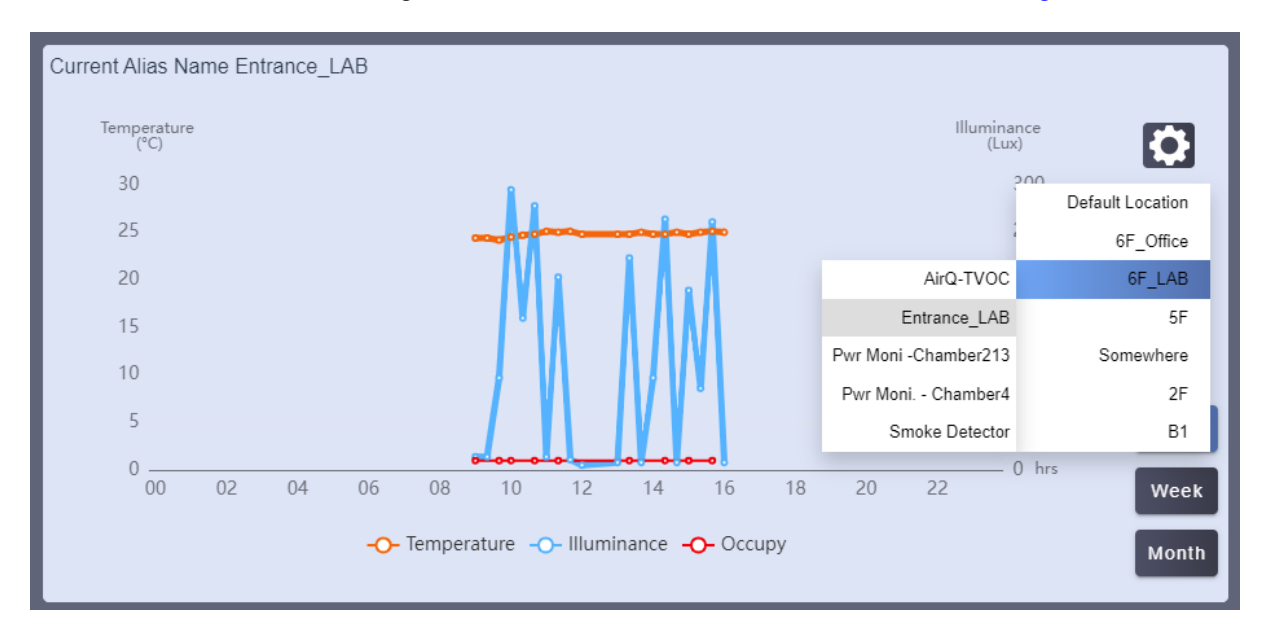

Figure 4-3-3: Sensor History Chart

#### Real-time Event Alarm

The Real-time Event Alarm chart provides an up-to-the-minute display of event alerts as they occur. This chart helps users monitor and respond to critical events in real time, ensuring prompt action and increased situational awareness, as shown in Figure 4-3-4

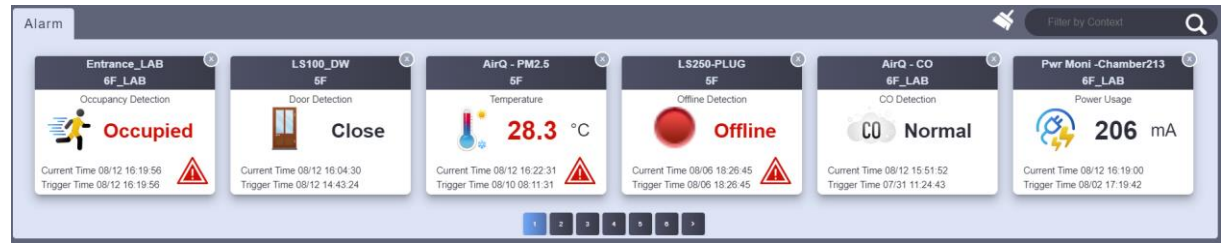

Figure 4-3-4: Real-time Event Alarm

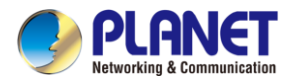

#### Menu and Shortcut

#### Shortcut

In the top right corner of the screen, you'll find several shortcut buttons for quick access to preset screens, along with a menu that consolidates various functions.

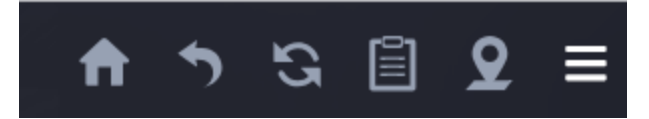

#### Figure 4-3-5: Shortcut and Menu

| Object   | Description                                                          |  |  |  |
|----------|----------------------------------------------------------------------|--|--|--|
| <b>f</b> | Click the <b>'Home'</b> button to navigate to the dashboard page.    |  |  |  |
| 5        | Click the ' <b>Back'</b> button to return to the previous page.      |  |  |  |
| <u>5</u> | Click the ' <b>Refresh'</b> button to refresh the current web page.  |  |  |  |
|          | Click the ' <b>Refresh'</b> button to navigate to the overview page. |  |  |  |
| 2        | Click the <b>'Map'</b> to navigate to the default map page.          |  |  |  |
|          | Click the ' <b>Menu'</b> button to display the list of functions.    |  |  |  |

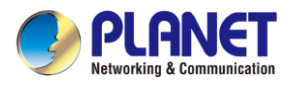

Menu

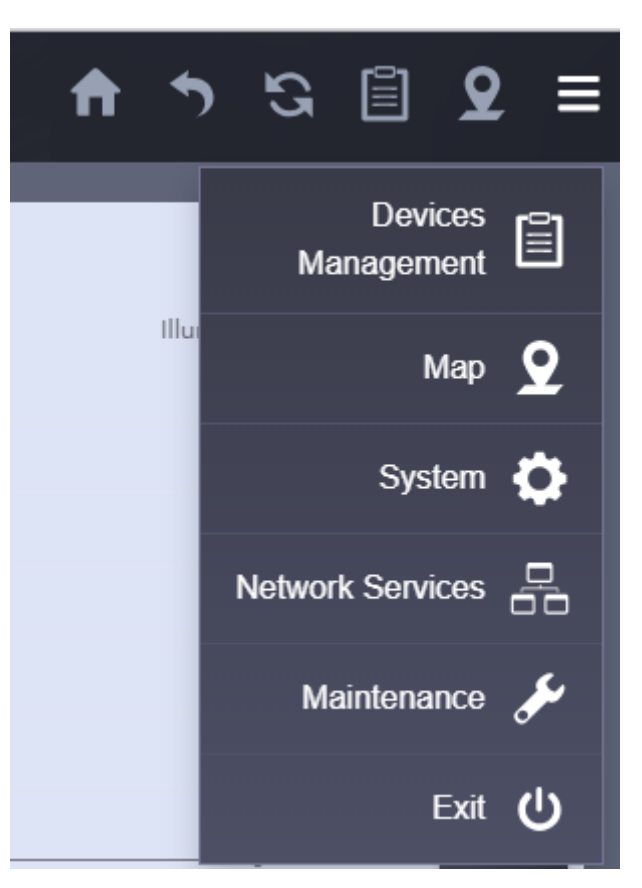

Figure 4-3-6: Menu List

| Object      | Description                                                          |  |  |
|-------------|----------------------------------------------------------------------|--|--|
| Dovice      | The Device Management feature allows you to manage, monitor, and     |  |  |
| Device      | configure all devices linked to NMS-AIoT. It includes both graphical |  |  |
| wanagement  | and text-based views, as well as all automated management options.   |  |  |
| Man         | The Map feature allows you to assign a location to each device and   |  |  |
| wap         | place them on various customized maps.                               |  |  |
|             | The System feature provides settings pages for configuring NMS-AloT  |  |  |
| System      | devices, as well as management pages for NMS-AloT accounts and       |  |  |
|             | groups.                                                              |  |  |
| Network     | The Network Services feature offers configuration pages for various  |  |  |
| Services    | network services.                                                    |  |  |
|             | The Maintenance feature includes configuration pages for NMS-AloT    |  |  |
| Maintenance | devices, as well as management of system updates, upgrades, data     |  |  |
|             | backups, system logs, and event logs.                                |  |  |
| Esci4       | The Exit feature provides options for logging out, rebooting, and    |  |  |
| EXIT        | shutting down the system.                                            |  |  |

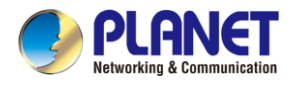

### 4.4 Device Management

### 4.4.1 Overview page

The graphical interface provides a fast and intuitive way to visualize device status, monitored values, and supervisory conditions. This allows users to easily interpret data, assess system performance, and quickly identify any issues that require attention, all through a visually engaging and informative display.

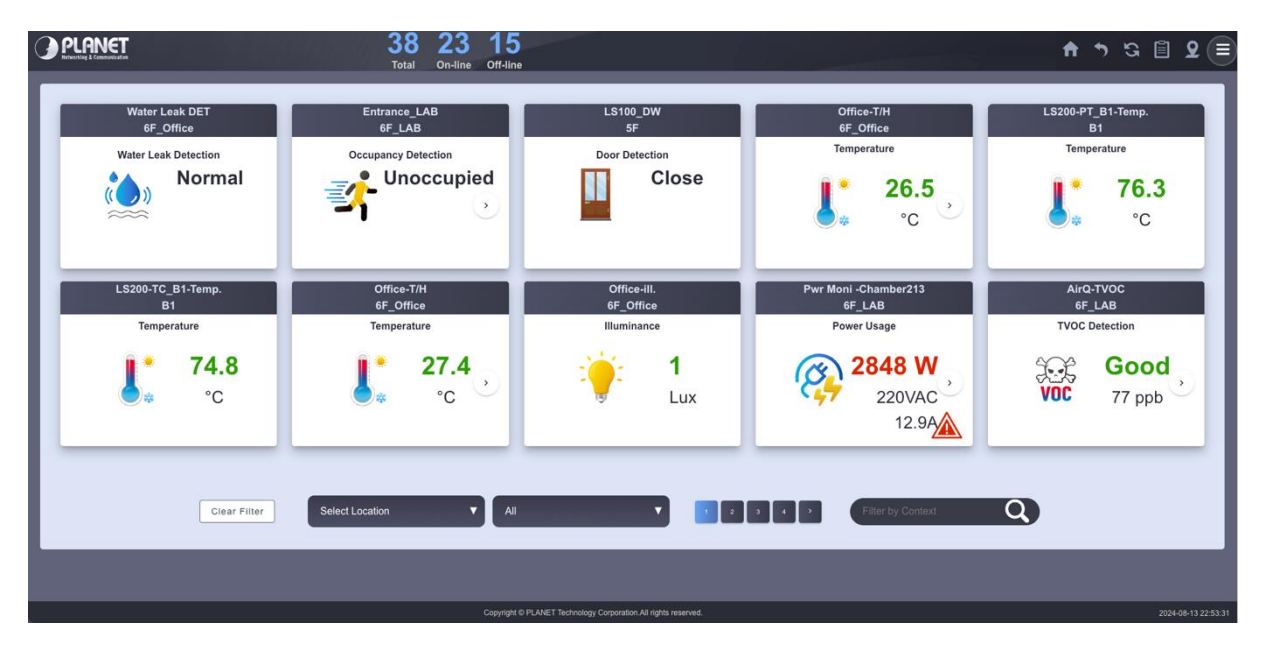

Figure 4-4-1: Overview Page

#### **Filter Feature**

You can quickly display a selected list of sensors by using the location menu, filtering by sensor category, or applying text-based filters. This allows for efficient navigation and easy access to the specific sensors you need.

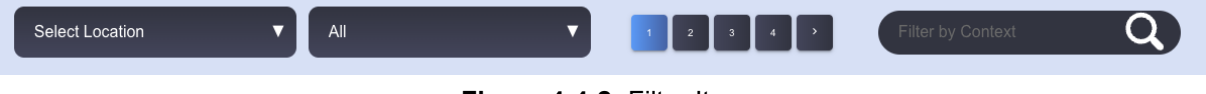

Figure 4-4-2: Filter Item

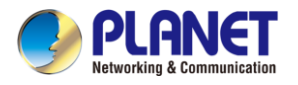

Clicking on an image allows you to access the device or sensor's monitoring data, view historical records, check event logs, and review the current configuration settings for the device or sensor.

|                                                                                               | 38 23 15<br>Total On-line Off-line                             | ♠ ৲ ও 🗎 오 ≡                                                                                                    |
|-----------------------------------------------------------------------------------------------|----------------------------------------------------------------|----------------------------------------------------------------------------------------------------|
| Power Meter                                                                                   | Power Cons.                                                    | Information                                                                                                    |
| Power 1<br>(W)<br>3,994.1<br>3,000<br>2,000<br>1,000                                          | Tue Aug 13 2024                                                | Model Number     LS200-CM3       Alias Name     Pvrr Moni - Chamber213       Location     6F_LAB       Last Connection Time     8/13/2024, 10:58:53 PM       Software Version     N/A       Hardware Version     N/A       DevEUI     00137A1000042A80       Battery Status     0 V III       Current 1 / Voltage 01     12330 mA / 220 V |
| 0 0<br>Power 2<br>(W)<br>2,420<br>2,000<br>1,500                                              | 02 04 06 08 10 12 14 16 18 20 22 hrs<br>-O- Power 1<br>-2429   | Current 2 / Voltage 02 202 mA / 220 V<br>Current 3 / Voltage 03 3888 mA / 220 V<br>Total Power 4223.56 W<br>Device Edit Reset<br>Event Records                                                                                                    |
| 500<br>0<br>0<br>0<br>0<br>0<br>0<br>0<br>0<br>0<br>0<br>0<br>0<br>0<br>0<br>0<br>0<br>0<br>0 | 02 04 06 08 10 12 14 16 18 20 22 hrs<br>-O- Power 2            | Date Time Information<br>08/1310:28:56 CurrentI is > 11000 mA<br>08/1215:59:00 Low Battery Alert<br>08/1208:44:01 Low Battery Alert<br>08/1208:14:45 LS200-CM3(Pwr Moni -Chamber213) @6F_LAB connected<br>08/1019:59:45 LS200-CM3(Pwr Moni -Chamber213) @6F_LAB disconnected<br>08/1003:29:14 CurrentI is > 10000 mA                      |
| 1,500<br>1,000<br>500<br>0 00                                                                 | 02 04 06 08 10 12 14 16 18 20 22 hrs<br>-0-Power 3             | 08/1000:59:14 Current3 is 9980 mA         08/0923:59:14 Current3 is > 10000 mA           08/0923:359:14:15 Current3 is 9976 mA         08/0923:14:15 Current3 is 9976 mA           Week         Month                                                                                                    |
|                                                                                               | Copyright © PLANET Technology Corporation All rights reserved. | 2024-08-13 23:04:54                                                                                                    |

The following diagram uses the Example LS200-CM3 sensor as a reference.

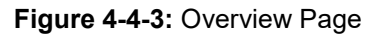

|                                                                                                    | 38 23 15<br>Total On-line Off-line                                                                                                    |                        | and and a start of the                                                                                                    | 🕈 ৯ ৫ 🖹 오 🗉                                                                                                    |
|----------------------------------------------------------------------------------------------------|----------------------------------------------------------------------------------------------------|------------------------|----------------------------------------------------------------------------------------------------|----------------------------------------------------------------------------------------------------|
| Power Meter Power Cons.                                                                                                    |                                                                                                    |                        | Information                                                                                                    |                                                                                                    |
| Energy(Wh)<br>100<br>80<br>40<br>40<br>40<br>40<br>40<br>40<br>40<br>40<br>40<br>4                                                                                                    | 1 13 15 17 19 21 23 25                                                                                                    | 上 道<br>5 27 29 31 Date | Model Number<br>Alias Name<br>Location<br>Last Connection Time<br>Software Version<br>DevEUI<br>Battery Status<br>Current 1 / Voltage 01<br>Current 2 / Voltage 02<br>Current 3 / Voltage 03<br>Total Power                                                                                                    | LS200-CM3<br>Pwr Moni -Chamber213<br>6F_LAB<br>8/13/2024, 11:08:53 PM<br>N/A<br>00137A1000042A80<br>0 V<br>11881 mA / 220 V<br>3872 mA / 220 V<br>3872 mA / 220 V<br>4223.56 W<br>Rule Edit<br>Reset |
| Annually<br>Annually<br>Annually | 13     15     17     19     21     23     25       -> Power 1     -> Power 2     -> Power 3         by     Daily       4     •• Power 2     •> Orwer 3         5     M T W T F S       •• • • • • • • • • • • • • • • • • • • | 27 29 31 Date          | Date Time Information<br>08/1310-28:56 Current1 is > 11000<br>08/1310-28:56 Current1 is > 11000<br>08/1218:54:01 Low Battery Alert<br>08/1208:44:01 Low Battery Alert<br>08/1208:14:45 LS200-CM3(Per Mo<br>08/1001:59:14 Current3 is 9980 m/<br>08/1001:59:14 Current3 is 9980 m/<br>08/1009:25:14 Current3 is > 10000<br>08/10923:14:15 Current3 is 9976 m/ | mA<br>ni -Chamber213) @6F_LAB connected<br>ni -Chamber213) @6F_LAB disconnected<br>M<br>mA<br>M<br>mA                                                                                                |
|                                                                                                    |                                                                                                    |                        |                                                                                                    |                                                                                                    |

Figure 4-4-4: Device Info Page

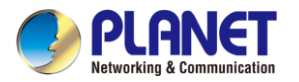

| LS200-CM3 | The LoRaWAN 3-phase Current Meter, designed for robust industrial power monitoring, |
|-----------|-------------------------------------------------------------------------------------|
|           | excels with a maximum current measurement of 75A.                                   |

The left side of the screen displays sensor device record charts, which can be viewed and marked by day, week, or month in the historical records. Threshold indicators and on-click value displays provide clearer insights into alert monitoring status and associated values.

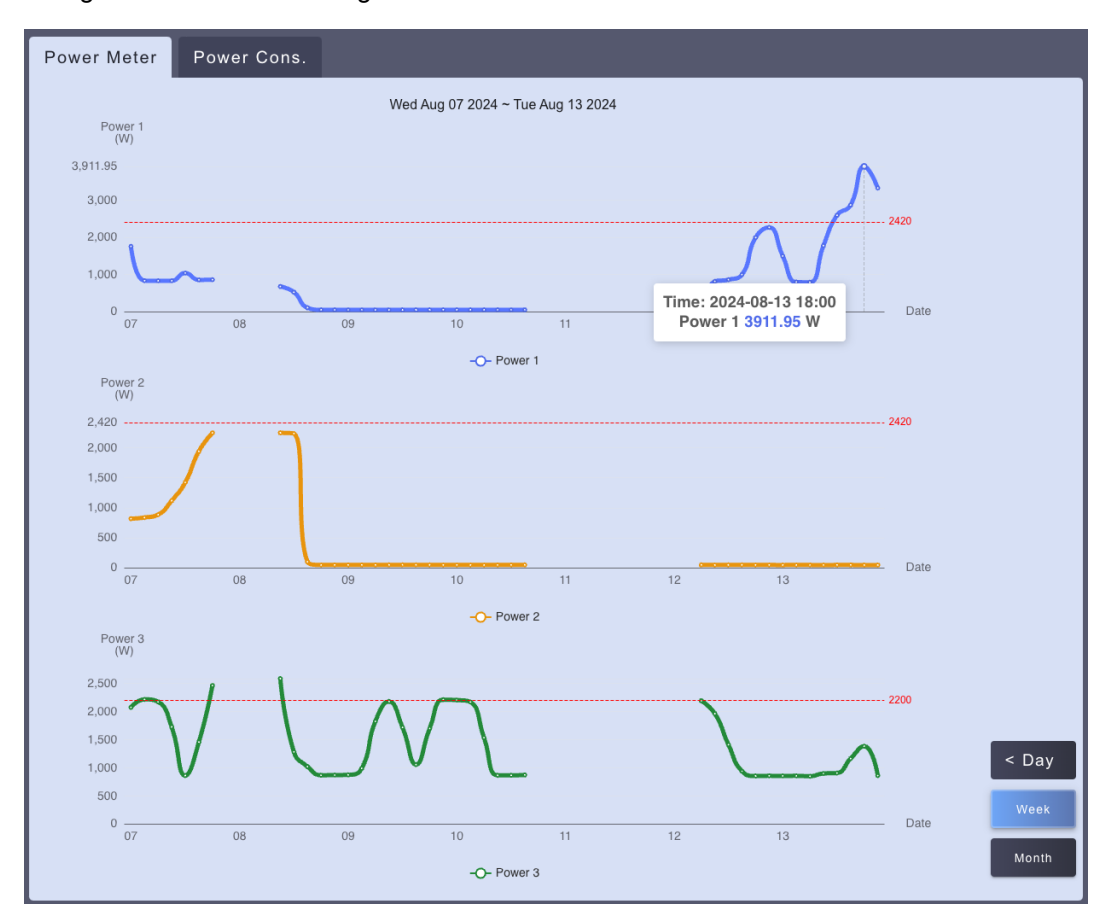

Figure 4-4-5: Power Meter Sensor Chart

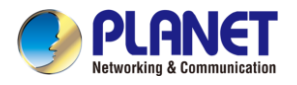

Displays and statistics for annual, quarterly, and daily data, as well as budget charts for the entire month.

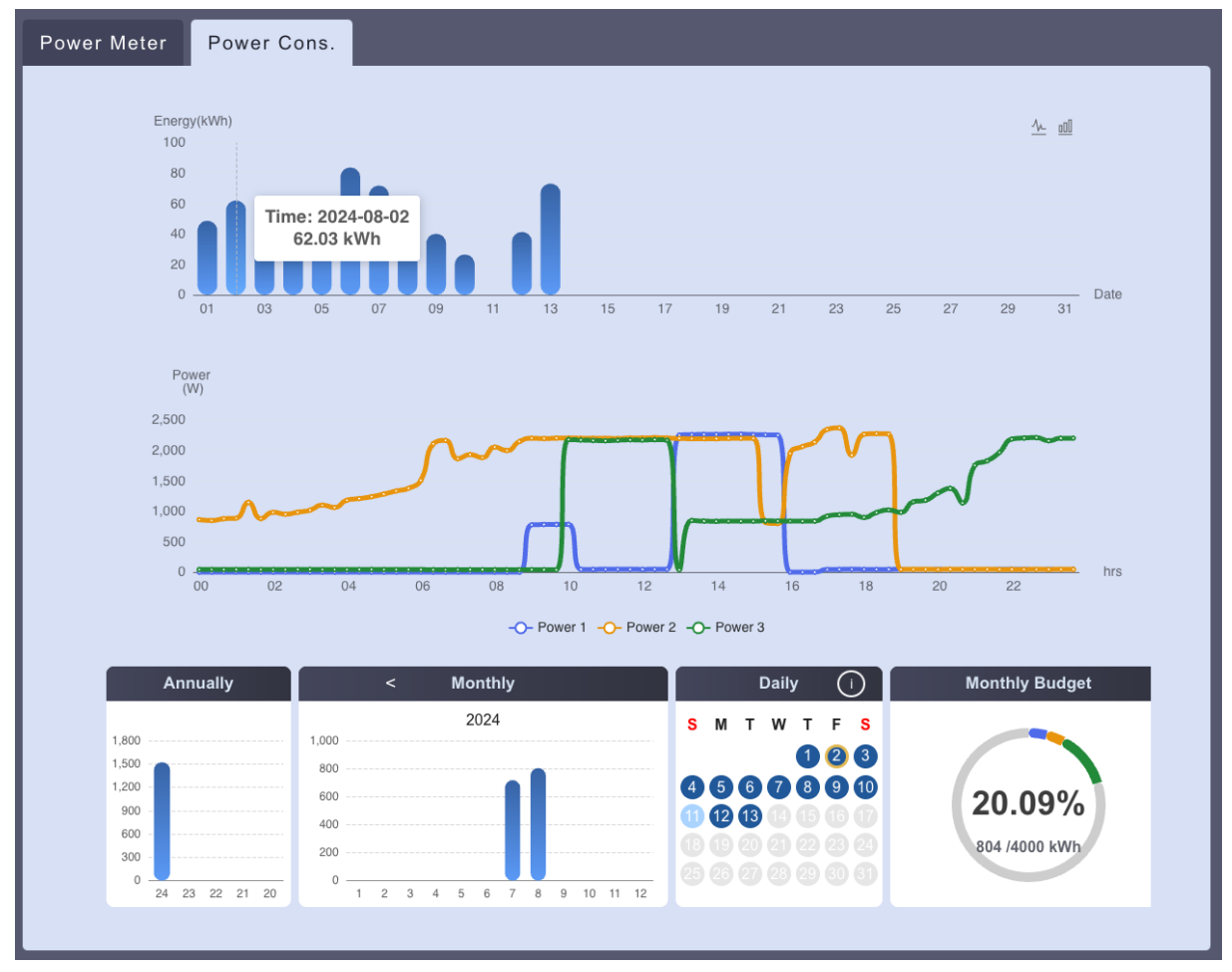

Figure 4-4-6: Power Meter Sensor Chart

The top right corner displays the current status and information of the selected sensor.

| Information            |                        |  |  |
|------------------------|------------------------|--|--|
| Model Number           | LS200-CM3              |  |  |
| Alias Name             | Pwr Moni -Chamber213   |  |  |
| Location               | 6F_LAB                 |  |  |
| Last Connection Time   | 8/13/2024, 11:23:53 PM |  |  |
| Software Version       | N/A                    |  |  |
| Hardware Version       | N/A                    |  |  |
| DevEUI                 | 00137A1000042A80       |  |  |
| Battery Status         | 0 V 📋 🛕                |  |  |
| Current 1 / Voltage 01 | 11869 mA / 220 V Å     |  |  |
| Current 2 / Voltage 02 | 202 mA / 220 V         |  |  |
| Current 3 / Voltage 03 | 3880 mA / 220 V        |  |  |
| Total Power            | 3510.10 W              |  |  |
|                        |                        |  |  |
|                        |                        |  |  |
| Device Edit            | Rule Edit Reset        |  |  |

#### Figure 4-4-7: Device Information View

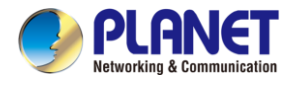

The bottom right corner displays the 10 most recent event records for the selected sensor.

| Event Records                                                     |
|-------------------------------------------------------------------|
| Date Time Information                                             |
| 08/1310:28:56 Current1 is > 11000 mA                              |
| 08/1215:59:00 Low Battery Alert                                   |
| 08/1208:44:01 Low Battery Alert                                   |
| 08/1208:14:45LS200-CM3(Pwr Moni -Chamber213) @6F_LAB connected    |
| 08/1019:59:45LS200-CM3(Pwr Moni -Chamber213) @6F_LAB disconnected |
| 08/1003:29:14 Current3 is 9995 mA                                 |
| 08/1001:59:14 Current3 is > 10000 mA                              |
| 08/1000:59:14 Current3 is 9980 mA                                 |
| 08/0923:59:14 Current3 is > 10000 mA                              |
| 08/0923:14:15 Current3 is 9976 mA                                 |
|                                                                   |
|                                                                   |
|                                                                   |
|                                                                   |
|                                                                   |

Figure 4-4-8: Event Records View

On the sensor information page, there are shortcut keys for editing device settings, configuring automation rules, and resetting the current session.

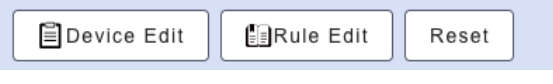

Figure 4-4-9: Shortcut of Device Settings

#### Device Edit

| Device Setting    |                                                                                        |     |                                   | ×                                 |
|-------------------|----------------------------------------------------------------------------------------|-----|-----------------------------------|-----------------------------------|
|                   | Арріу                                                                                  |     | DevEUI                            | 00137A1000042A80                  |
| Alias Name        | Pwr Moni -Chamber213 Please enter text up to 20 characters. The field cannot be empty. |     | Activation Mode<br>Frequency Plan | ABP OTAA     US 902-928 MHz, FSB2 |
| Location          | 6F_LAB                                                                                 | •   | Work Mode                         | CLASS_A                           |
| Group             | DEMO                                                                                   | •   | AppSKey                           | 5C1E641F78C6F08E94AECCEE37D974    |
| Min Time          | 120<br>Please enter a number between 20 and 65535.                                     | sec | NwkSKey                           | F187CF6CD0A2458CBCC8DF74B4B92     |
| Max Time          | 120<br>Please enter a number between Min Time and 65535                                | sec |                                   |                                   |
| Current Change    | 100                                                                                    | mA  |                                   |                                   |
| Voltage Setting 1 | Prease enter a number between 1 and 65535.                                             | v   |                                   |                                   |

Figure 4-4-10: Device Setting Page

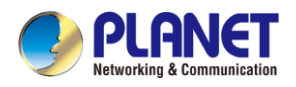

Edit Rule

|                                   | Appiy                                          |
|-----------------------------------|------------------------------------------------|
| If the device meets the condition |                                                |
| Name                              |                                                |
| rule of LS200-CM3                 |                                                |
| For example: Name                 |                                                |
| Device                            | Condition                                      |
|                                   | Selected Conditions                            |
|                                   | detected current1 is > - 11000 mA 👁            |
|                                   | detected current2 is > - 11000 mA 👁            |
| Pwr Moni -Chamber213(LS200_CM3)   | detected current3 is > - 10000 mA 👁            |
|                                   | the grand total is > - 4000 kWh this month - O |
|                                   | Device Selection Conditions                    |
|                                   | Clear All                                      |
| Then trigger device to do action  |                                                |
| Then trigger device to do action  | Action +                                       |
|                                   |                                                |

Figure 4-4-11: Automation Rule Setting View

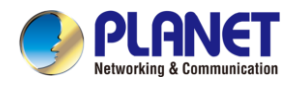

### 4.4.2 Device List

The text-based tabular list offers a comprehensive and easily navigable overview of the status of all devices and sensors, allowing you to quickly assess their condition at a glance. The table is designed for efficiency, with multiple shortcut keys that provide instant access to the relevant settings and configurations of any selected device, streamlining your management and ensuring that adjustments can be made swiftly and accurately as shown in Figure 4-4-12.

| <b>]</b> | PLANE   | I     |                |              | 38 24 14             | 3                | and the first of the second second second second second second second second second second second second second |           | ń         | •       | S I | । ହ ≡    |
|----------|---------|-------|----------------|--------------|----------------------|------------------|----------------------------------------------------------------------------------------------------|-----------|-----------|---------|-----|----------|
| De       | vice Li | st    |                |              |                      |                  |                                                                                                    |           |           |         |     |          |
|          |         |       |                |              |                      |                  |                                                                                                    | + 8       | Filter by | Content |     | ٩        |
| l a      | Status  | Group | Device Type    | Model Number | Alias Name           | DevEUI           | Device Description                                                                                              | Location  |           | Act     | ion |          |
| 0        | •       | DEMO  | LoRaWAN Sensor | LS100-WL     | Water Leak DET       | 00137A1000042A83 | LoRaWAN Water Leak Sensor                                                                                       | 6F_Office | 6         | Ē       | tu  | ÷        |
| 0        | •       | DEMO  | LoRaWAN Sensor | LS100-PIR    | Entrance_LAB         | 00137A1000042A84 | LoRaWAN Indoor Occupancy Sensor                                                                                 | 6F_LAB    | 6         | Ē       | 60  | ÷        |
|          | •       | DEMO  | LoRaWAN Sensor | LS100-DW     | LS100_DW             | 00137A1000042A7A | LoRaWAN Door and Window Sensor                                                                                  | 5F        | 6         | E       | Ð   | ÷        |
| 0        | •       | DEMO  | LoRaWAN Sensor | LS200-TH     | Office-T/H           | 00137A1000042A7D | LoRaWAN Indoor Temperature and Humidity Sensor                                                                  | 6F_Office | 6         | E       | 63  | ŵ        |
| 0        | •       | DEMO  | LoRaWAN Sensor | LS200-PT     | LS200-PT_B1-Temp.    | 00137A1000042A7E | LoRaWAN Product Temperature Sensor                                                                              | B1        | 6         | Ē       | 63  | ŵ        |
| 0        | •       | DEMO  | LoRaWAN Sensor | LS200-TC     | LS200-TC_B1-Temp.    | 00137A1000042A7F | LoRaWAN Machine Temperature Sensor                                                                              | B1        | 6         | Ē       | 60  | ŵ        |
| 0        | •       | DEMO  | LoRaWAN Sensor | LS200-RF     | Office-T/H           | 00137A1000042A7C | LoRaWAN Refrigerator Temperature and Humidity Sensor                                                            | 6F_Office | ß         | Ē       | 60  | ÷        |
| 0        | •       | DEMO  | LoRaWAN Sensor | LS200-LG     | Office-ill.          | 00137A1000042A82 | LoRaWAN Light Level Sensor                                                                                      | 6F_Office | 6         | Ē       | 63  | ÷        |
| 0        | •       | DEMO  | LoRaWAN Sensor | LS200-CM3    | Pwr Moni -Chamber213 | 00137A1000042A80 | LoRaWAN 3-Phase Current Meter                                                                                   | 6F_LAB    | 6         | Ē       | É0  | <b>±</b> |
|          | •       | DEMO  | LoRaWAN Sensor | LS200-VOC    | AirQ-TVOC            | 00137A1000043903 | LoRaWAN TVOC / Temperature / Humidity Sensor                                                                    | 6F_LAB    | 6         | Ē       | 63  | ÷        |
| 0        | •       | DEMO  | LoRaWAN Sensor | LS200-PM25   | AirQ - PM2.5         | 00137A1000043907 | LoRaWAN PM2.5 / Temperature / Humidity Sensor                                                                   | 5F        | 6         | Ē       | 63  | ŵ        |
| 0        | •       | DEMO  | LoRaWAN Sensor | LS250-PLUG   | LS250-PLUG           | 00137A1000043904 | LoRaWAN Plug-and-Play Power Outlet                                                                              | 5F        | 6         |         | 60  | ŵ        |
|          | •       | DEMO  | LoRaWAN Sensor | LS100-SMK    | Smoke Detector       | 00137A1000043905 | LoRaWAN Smoke Detector                                                                                          | 6F_LAB    | 6         | Ê       | 60  | <b>a</b> |
| •        | •       | DEMO  | LoRaWAN Sensor | LS200-CM     | Pwr Moni Chamber4    | 00137A1000043901 | LoRaWAN 1-Phase Current Meter                                                                                   | 6F_LAB    | B         | Ē       | 63  | ÷        |
| 0        | •       | DEMO  | LoRaWAN Sensor | LS100-CO     | AirQ - CO            | 00137A1000043906 | LoRaWAN CO Detector                                                                                             | 6F_LAB    | E         | E       | 63  | ÷        |
| 0        | •       | CO0   | LoRaWAN Sensor | LS200-TH     | Warehouse-T1         | 00137A10000438EE | LoRaWAN Indoor Temperature and Humidity Sensor                                                                  | 2F        | 6         |         | £3  | ŵ        |
| 0        | •       | COO   | LoRaWAN Sensor | LS200-TH     | Warehouse-T2         | 00137A10000438EF | LoRaWAN Indoor Temperature and Humidity Sensor                                                                  | 2F        | 6         | Ē       | £3  | ŵ        |
| 0        | •       | CO0   | LoRaWAN Sensor | LS200-TH     | PQM-T1               | 00137A10000438F0 | LoRaWAN Indoor Temperature and Humidity Sensor                                                                  | B1        | B         | Ē       | 60  | ŵ        |
| 0        | •       | COO   | LoRaWAN Sensor | LS200-TH     | PQM-T2               | 00137A10000438F1 | LoRaWAN Indoor Temperature and Humidity Sensor                                                                  | B1        | 6         |         | 60  | <b>a</b> |
| 0        | •       | COO   | LoRaWAN Sensor | LS200-TH     | PQM-T3               | 00137A10000438F2 | LoRaWAN Indoor Temperature and Humidity Sensor                                                                  | B1        | 6         | Ē       | ٤ı  | <b>a</b> |
| 0        | •       | 000   | LoRaWAN Sensor | LS200-CM3    | PQM-CM3-3            | 00137A10000438F5 | LoRaWAN 3-Phase Current Meter                                                                                   | B1        | B         | Ē       | Ð   | ÷        |

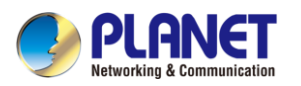

#### Universal Network Management AloT Application Server NMS-AloT

| Object                                  | Description                                                                                                    |  |  |
|-----------------------------------------|----------------------------------------------------------------------------------------------------|--|--|
| Status                                  | The online or offline status of the device                                                                                                    |  |  |
| Group                                   | The group settings for the device                                                                                                    |  |  |
| Device Type                             | The device type of the device                                                                                                    |  |  |
| Model Number                            | <b>1ber</b> The model number or model name of the device                                                                                                    |  |  |
| Alias Name The alias name of the device |                                                                                                    |  |  |
| DevEUI                                  | The unique device identifier of the LoRaWAN sensor                                                                                                    |  |  |
| Device Description                      | The device description of the device                                                                                                    |  |  |
| Location                                | The location setting of the device                                                                                                    |  |  |
| Action                                  | <ul> <li>Device Info: to navigate to the Device Info page</li> <li>Device Setting: to navigate to the Device Setting page</li> <li>Automation Rule: to navigate to the Automation Rule page</li> <li>Remove: to remove the device from NMS-AIoT</li> </ul> |  |  |

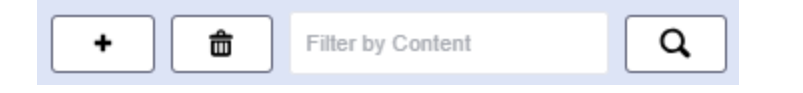

| Object            | Description                   |
|-------------------|-------------------------------|
| •                 | Add device                    |
|                   | Remove device                 |
| Filter by Content | Filter device list by content |

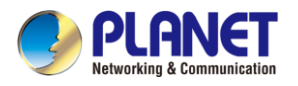

#### Add Device

#### To add a LoRaWAN Gateway

| Ado | Add Devices    |                                      |  |  |  |  |  |  |
|-----|----------------|--------------------------------------|--|--|--|--|--|--|
|     | Apply          |                                      |  |  |  |  |  |  |
|     | Category       | LoRaWAN Device +                     |  |  |  |  |  |  |
|     | Device Type    | ● LoRaWAN Gateway ○ LoRaWAN Sensor   |  |  |  |  |  |  |
|     | Location       | Default Location -                   |  |  |  |  |  |  |
|     | Model Number   | LCG-300W -                           |  |  |  |  |  |  |
|     | Frequency Plan | EU 863-870 MHz (SF12 for RX2) -      |  |  |  |  |  |  |
|     | Gateway EUI    | For example: AA:BB:CC:DD:EE:FF:11:22 |  |  |  |  |  |  |
|     | Gateway name   |                                      |  |  |  |  |  |  |
|     | Gateway ID     | eui-                                 |  |  |  |  |  |  |

Figure 4-4-13: Add LoRaWAN Gateway View

| Object         | Description                                                                      |  |  |
|----------------|----------------------------------------------------------------------------------|--|--|
| Category       | To select the bindable device category.                                          |  |  |
| Device Type    | To select the bindable device type.                                              |  |  |
| Location       | To assign a location for the new device (default is <b>'Default Location'</b> ). |  |  |
| Module Number  | To select the bindable module number.                                            |  |  |
| Frequency Plan | To select a frequency plan for the LoRaWAN gateway.                              |  |  |
| Gateway EUI    | To enter the DevEUI of LoRaWAN gateway. * Required field                         |  |  |
| Gateway Name   | To enter a clear and meaningful gateway name for this LoRaWAN gateway.           |  |  |
| Gateway ID     | The ID will be automatically generated by the Gateway EUI.                       |  |  |

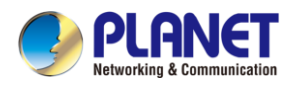

#### Add New LoRaWAN Sensor

| Add Devices                              |                                                              |  |  |  |  |  |
|------------------------------------------|--------------------------------------------------------------|--|--|--|--|--|
| Apply                                    |                                                              |  |  |  |  |  |
| Category                                 | LoRaWAN Device -                                             |  |  |  |  |  |
| Device Type                              | Device Type O LoRaWAN Gateway  O LoRaWAN Sensor              |  |  |  |  |  |
| Location                                 | Default Location -                                           |  |  |  |  |  |
| Group                                    | admin 🗸                                                      |  |  |  |  |  |
| Model Number                             | LS100-CO -                                                   |  |  |  |  |  |
| Frequency Plan                           | Frequency Plan EU 863-870 MHz (SF12 for RX2)                 |  |  |  |  |  |
| Activation Mode                          | Activation Mode  activation ABP  o OTAA                      |  |  |  |  |  |
| Additional LoRaWAN Class<br>Capabilities | CLASS A -                                                    |  |  |  |  |  |
| DevEUI                                   | For example: AA:BB:CC:DD:EE:FF:11:22                         |  |  |  |  |  |
| NwkSKey                                  | For example: AA:BB:CC:DD:EE:FF:11:22:AA:BB:CC:DD:EE:FF:11:22 |  |  |  |  |  |
| Device Address                           | For example: AA:BB:CC:DD                                     |  |  |  |  |  |
| AppSKey                                  | For example: AA:BB:CC:DD:EE:FF:11:22:AA:BB:CC:DD:EE:FF:11:22 |  |  |  |  |  |
| End Device ID                            | eui-                                                         |  |  |  |  |  |

Figure 4-4-14: Add LoRaWAN Sensor View

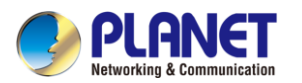

#### Universal Network Management AloT Application Server NMS-AloT

| Object                                                                      | Description                                                                      |  |  |
|-----------------------------------------------------------------------------|----------------------------------------------------------------------------------|--|--|
| Category                                                                    | To select the bindable device category.                                          |  |  |
| Device Type                                                                 | To select the bindable device type.                                              |  |  |
| Location                                                                    | To assign a location for the new device (default is <b>'Default Location'</b> ). |  |  |
| Group                                                                       | To assign a group for the new device.                                            |  |  |
| Module Number                                                               | To select the bindable module number.                                            |  |  |
| Frequency Plan                                                              | To select a frequency plan for the LoRaWAN sensor.                               |  |  |
|                                                                             | Activation by Personalization (ABP)                                              |  |  |
| Activation mode                                                             | Over-The-Air-Activation (OTAA)                                                   |  |  |
| Additional LoRaWAN<br>Class Capabilities                                    |                                                                                  |  |  |
| DevEUI                                                                      | The <b>DevEUI</b> uniquely identifies the end-device. * Required field           |  |  |
|                                                                             | The Network Session Key (NwkSKey) is used for interaction between                |  |  |
| NwkSKey                                                                     | the Node and the Network Server.<br>* Required field                             |  |  |
| Device Address                                                              | The end device within the current network.  * Required field                     |  |  |
|                                                                             | The Application Session Key (AppSKey) is used for encryption and                 |  |  |
| AppSKey                                                                     | decryption of the payload.<br>* Required field                                   |  |  |
|                                                                             | The AppEUI uniquely identifies the entity able to process the Join-req           |  |  |
| JoinEUI (AppEUI)                                                            | frame.                                                                           |  |  |
|                                                                             | * Required field                                                                 |  |  |
| AppKev                                                                      | The <b>Application Rey</b> (AppRey) is the encryption key used for               |  |  |
|                                                                             | messages during each over the air activation. * Required field                   |  |  |
| End Device ID         The ID will be automatically generated by the DevEUI. |                                                                                  |  |  |

**Note:** The values for **DevEUI**, **NwkSKey**, **Device Address**, **AppSKey**, **AppEUI**, or **AppKey** can be found on **the label of the sensor** or its packaging, or you can contact the provider.

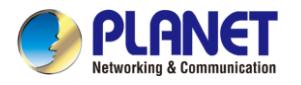

#### Automation Rule

Automation rules help streamline operations, improve efficiency, and ensure that important actions are taken promptly based on real-time data or system events.

| Automatic Rule     |                      |                                                                                                    |          |                 |             |
|--------------------|----------------------|----------------------------------------------------------------------------------------------------|----------|-----------------|-------------|
|                    |                      |                                                                                                    | [        | + Filter by Con | itent Q     |
| Name               |                      | Event                                                                                                    | A        | ction           |             |
| Rule Name          | Device               | Condition                                                                                                    | Device   | Action          | Edit        |
| rule of LS100-WL   | Water Leak DET       | detected Water leak                                                                                                    | ENM-AIOT | Send Email      | <b>a</b>    |
| rule of LS100-PIR  | Entrance_LAB         | detected temperature is > 28.00 °C<br>detected Occupied                                                                                                    | ENM-AIOT | Send Email      | ii ô        |
| ule of LS100-DW    | LS100_DW             | detected door Open                                                                                                    | ENM-AIOT | Send Email      | 6 <b>6</b>  |
| rule of LS200-TH   | Office-T/H           | detected temperature is > 28.00 °C<br>detected humidity is > 65.00 %                                                                                          | ENM-AIOT | Send Email      | in 6        |
| ule of LS200-PT    | LS200-PT_B1-Temp.    | detected temperature is > 79.00 °C                                                                                                    | ENM-AIOT | Send Email      | i: ô        |
| rule of LS200-TC   | LS200-TC_B1-Temp.    | detected temperature is > 79.00 °C                                                                                                    | ENM-AIOT | Send Email      | in 6        |
| ule of LS200-LG    | Office-ill.          | detected illuminance is > 5000.00 Lux                                                                                                    | ENM-AIOT | Send Email      | i) 🏛        |
| rule of LS200-CM3  | Pwr Moni -Chamber213 | detected current 1 is > 11000.00 mA<br>detected current 2 is > 11000.00 mA<br>detected current 3 is > 10000.00 mA<br>the grand total is > 4000 kWh this month | ENM-AIOT | Send Email      | ia 💼        |
| rule of LS200-VOC  | AirQ-TVOC            | detected TVOC is > 150.00 ppb<br>detected temperature is > 28.00 °C<br>detected humidity is > 65.00 %                                                         | ENM-AIOT | Send Email      | in <b>6</b> |
| rule of LS200-PM25 | AirQ - PM2.5         | detected PM25 is > 100.00 μg/m <sup>3</sup><br>detected temperature is > 28.00 °C<br>detected humidity is > 60.00 %                                           | ENM-AIOT | Send Email      | 60 <b>6</b> |
|                    |                      | detected Energy is > 20000.00 wh                                                                                                    |          |                 |             |

Figure 4-4-15: Automation Rule Page

| Object                   | Description                                                             |  |  |
|--------------------------|-------------------------------------------------------------------------|--|--|
| •                        | Add a new automation rule for a sensor                                  |  |  |
| Filter by Content Q      | Filter device list by content                                           |  |  |
| Rule Name                | The name of Automation Rule                                             |  |  |
| Dovice for Event         | Refers to a specific device within a system that is responsible for     |  |  |
|                          | initiating or triggering certain events based on predefined conditions. |  |  |
| Condition for Event      | Refers to the specific criteria or circumstances that must be met for   |  |  |
|                          | an event to be triggered within a system or application.                |  |  |
|                          | Refers to a specific device within a system that is responsible for     |  |  |
| <b>Device for Action</b> | executing or performing a predefined action when certain conditions     |  |  |
|                          | are met or when an event is triggered.                                  |  |  |
|                          | When a device is set to execute or operate a specific action, the       |  |  |
| Action                   | system sends a command or signal to the "Device for Action" to          |  |  |
|                          | perform its designated task.                                            |  |  |
| Edit                     | Automation Rule: to navigate to the Automation Rule page.               |  |  |
|                          | Remove: to remove the device from NMS-AloT                              |  |  |

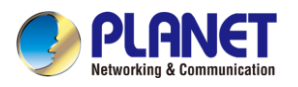

### 4.4.3 Map

This page allows you to mark sensor devices on the uploaded floor plan, enabling quick identification of device status through the map. By visualizing the placement of each device on the floor plan, you can easily monitor and manage your sensor network. The map feature provides a comprehensive view of your setup, making it easier to detect issues, track performance, and optimize the placement of your devices for better coverage and efficiency as shown in Figure 4-4-16.

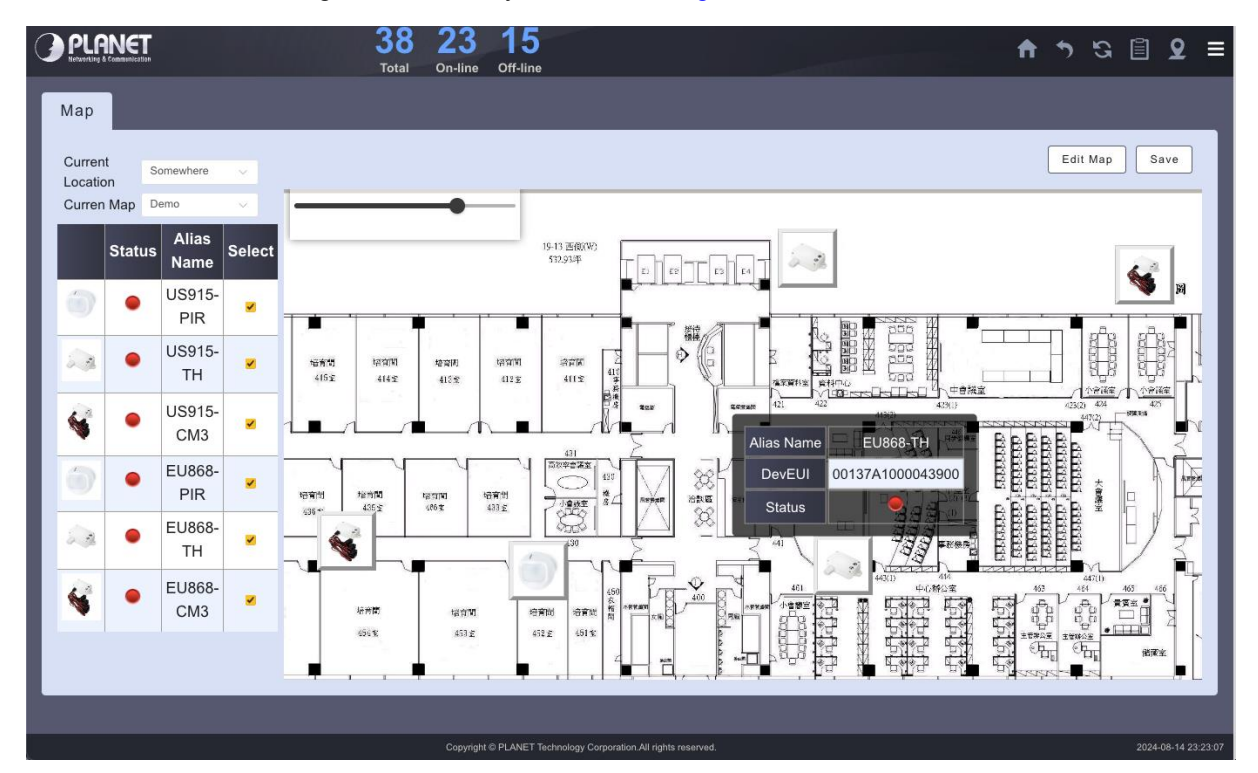

Figure 4-4-16: Map Page

This page displays Map settings page as shown in Figure 4-4-17.

| Edit Map        |            |            |
|-----------------|------------|------------|
|                 |            | Apply Back |
| Мар             | Select ~   |            |
| Upload file     | File input |            |
| New description |            |            |
|                 |            |            |

Figure 4-4-17: Edit Map Page

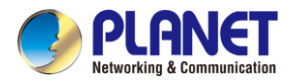

This page displays Location settings page as shown in Figure 4-4-18.

| Location |                  |   |           |
|----------|------------------|---|-----------|
|          |                  |   | Apply     |
|          | Default Location | + |           |
|          | Location 1       | â | 6F_Office |
|          | Location 2       | Ô | 6F_LAB    |
|          | Location 3       | â | SF        |
|          | Location 4       | Ê | Somewhere |
|          | Location 5       | Ô | 2F        |
|          | Location 6       | â | B1        |

Figure 4-4-18: Edit Location Page

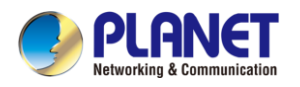

### 4.4.4 System

#### Date and Time

Time settings and NTP functionality allow you to configure the system clock and synchronize it with a Network Time Protocol (NTP) server. Accurate time synchronization is essential for ensuring that all system logs, event timestamps, and scheduled tasks are consistent and reliable. By using NTP, you can automatically keep the system time accurate, reducing the risk of time-related errors and improving the overall system performance.

This page displays Date and Time settings page as shown in Figure 4-4-19.

|                  | <b>38 23 15</b><br>Total On-line Off-line                      | ft 5 | 52 | Ê.      | ହ ≡          |
|------------------|----------------------------------------------------------------|------|----|---------|--------------|
| Date and Time    |                                                                |      |    |         |              |
|                  | Apply                                                          |      |    |         |              |
| Current Date and | ime 08/14/2024, 11:24:46 PM                                    |      |    |         |              |
| Time Fo          | mat <mark>•</mark> 12 0 24                                     |      |    |         |              |
| Time Mode Se     | ting • Auto O Manual                                           |      |    |         |              |
| Time             | one Asia V Taipei V                                            |      |    |         | _ 1          |
| Se               | pool.ntp.org                                                   |      |    |         |              |
| Se               | europe.pool.ntp.org                                            |      |    |         |              |
| Se               | north-america.pool.ntp.org                                     |      |    |         |              |
| Se               | asia.pool.ntp.org                                              |      |    |         |              |
| Se               | oceania.pool.ntp.org                                           |      |    |         |              |
|                  |                                                                |      |    |         |              |
|                  | Copyright © PLANET Technology Corporation All rights reserved. |      |    | 2024-08 | -14 23:24:46 |

Figure 4-4-19: Date and Time Settings Page

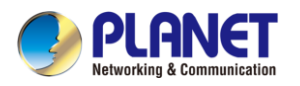

#### IP Settings

Device IP configuration allows you to set the IP address for the device, ensuring it can communicate effectively within the network. Proper IP address configuration is essential for network connectivity, enabling the device to interact with other devices, access servers, and perform its designated functions. You can configure the device with a static IP address for consistent network performance, or use DHCP to automatically assign an IP address, depending on your network requirements.

This page displays IP settings page as shown in Figure 4-4-20.

| IP Settings     |               |               |
|-----------------|---------------|---------------|
|                 | Apply         |               |
|                 | Configuration | Status        |
| Mode            | Static IP V   | Static        |
| IP Address      | 192.168.3.86  | 192.168.3.86  |
| Subnet Mask     | 255.255.255.0 | 255.255.255.0 |
| Default Gateway | 192.168.3.254 | 192.168.3.254 |
| DNS Server 1    | 8.8.8.8       | 8.8.8.8       |
| DNS Server 2    | 8.8.4.4       | 8.8.4.4       |
|                 |               |               |

Figure 4-4-20: IP Settings Page

Account Settings

Login account settings allow you to change the account password, with requirements that the password meets high-security standards. This includes criteria such as a minimum length, the use of uppercase and lowercase letters, numerals, and special characters to ensure strong protection against unauthorized access. Regularly updating passwords and adhering to these strong password policies help safeguard your account and maintain system security.

| Login Account                                                                                                    |                                                             |  |
|----------------------------------------------------------------------------------------------------|-------------------------------------------------------------|--|
|                                                                                                    | Apply                                                       |  |
|                                                                                                    | Configuration                                               |  |
| Username                                                                                                    | admin                                                       |  |
| Password                                                                                                    | Ø                                                           |  |
| Confirm Password                                                                                                 | <u> </u>                                                    |  |
| *Please key in a new account, except using "admin"<br>New Password must be included at least 1*[a~z], 1*[A~Z], 1 | *[0~9], 1*[~, !, @,] and must contain at least 8 character. |  |

This page displays account setting page as shown in Figure 4-4-21.

Figure 4-4-21: Account Setting Page

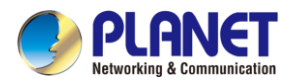

#### User Management

The User Account Management and Group Settings functions can only be edited and managed by users with the highest level of permissions (admin). This ensures that critical account and group configurations are securely controlled, minimizing the risk of unauthorized changes and maintaining the integrity of the system.

This page displays user settings page as shown in Figure 4-4-22.

| Users Groups |            |                              |            |
|--------------|------------|------------------------------|------------|
|              |            |                              | + Search Q |
| Account Name | Alias Name | Groups                       | Action     |
| nmsaiot      |            |                              | Ê          |
| demo         | DEMO       | DEMO                         | <b>₫ 6</b> |
| coo          |            | COO                          | <b>É</b>   |
| 4d-space     | 4D space   | test                         | <b>i i</b> |
| KIN          | Kin        | admin<br>DEMO<br>COO<br>test | <b>≅ ⊕</b> |
| demo2        | demo2      | DEMO                         | ₫ 💼        |
| kent         | Kent Kang  | DEMO                         | <b>i i</b> |

Figure 4-4-22: Users Setting Page

This page displays group setting page as shown in Figure 4-4-23.

| Users Gro | ups                      |             |               |            |
|-----------|--------------------------|-------------|---------------|------------|
|           |                          |             | +             | Search Q   |
| Name      | Description              | User Number | Device Number | Action     |
| admin     | Default management group | 1           | 0             | 1          |
| DEMO      | DEMO                     | 4           | 15            | Ê <b>ô</b> |
| C00       | coo                      | 2           | 17            | Ê <b>ô</b> |
| test      | For_Test                 | 2           | 6             | Ê <b>ô</b> |
|           |                          |             |               |            |

Figure 4-4-23: Group Setting Page

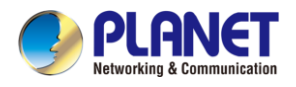

### 4.4.5 Network Services

Mail configuration supports email services such as SMTP and Microsoft Exchange Web Server, allowing events to be sent to specified email addresses. This feature ensures that you receive timely notifications about critical events directly in your inbox, enabling swift responses to system alerts. By configuring multiple recipients, you can ensure that the right team members are informed immediately, enhancing the overall reliability and responsiveness of your monitoring system. The Mail Configuration is shown in Figure 4-4-24.

| SMTP Configuration            |                                               |   |  |  |  |  |
|-------------------------------|-----------------------------------------------|---|--|--|--|--|
| Test Apply                    |                                               |   |  |  |  |  |
| SMTP Configuration            |                                               |   |  |  |  |  |
| SMTP Email Alarm              | Enable                                        | • |  |  |  |  |
| External Server Configuration |                                               |   |  |  |  |  |
| Server Type                   | • SMTP Server O Microsoft Exchange Web Server |   |  |  |  |  |
| Hostname or IP Address        | smtp.google.com                               |   |  |  |  |  |
| Port                          | 587                                           |   |  |  |  |  |
| Authentication                |                                               |   |  |  |  |  |
| Username                      | test@gmail.com                                |   |  |  |  |  |
| Password                      | [                                             | 8 |  |  |  |  |
| Email Subject                 |                                               |   |  |  |  |  |
| Prefix                        | ENM                                           |   |  |  |  |  |
| Mail to                       | +                                             |   |  |  |  |  |

Figure 4-4-24: Mail Configuration Page

| Object                 | Description                                                   |
|------------------------|---------------------------------------------------------------|
| SMTD Email Alarm       | Disable or enable the mail function.                          |
|                        | The default configuration is disabled.                        |
| Server Type            | Supports SMTP and Microsoft Exchange Web Server mail service. |
| Hostname or IP Address | To enter the mail server hostname or IP address.              |
| Port                   | The mail server port.                                         |
| Username               | Username for mail service.                                    |
| Password               | Password for mail service.                                    |
| Prefix                 | Add a custom string to the subject line of outgoing emails.   |

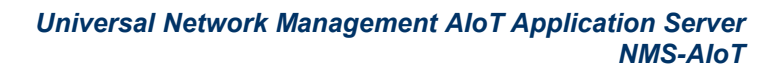

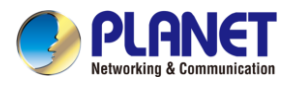

### 4.4.6 Maintenance

Backup and Restore

The Backup and Restore feature allows you to save and recover device configurations, including network settings, mail configurations, account and group settings, and more. This functionality is crucial for ensuring that your system can be quickly restored to a known good state in the event of a system failure, configuration error, or other issues. Regular backups provide peace of mind, knowing that all critical settings are securely stored and can be easily retrieved to maintain system continuity and integrity.

This page displays Backup and Restore function as shown in Figure 4-4-25.

| System Setti | ing                    |  |
|--------------|------------------------|--|
|              | Mode • Local           |  |
|              | Option  Option Restore |  |
|              |                        |  |

Figure 4-4-25: System Settings Backup & Restore Page

Event and Log

Monitoring events and logs allows administrators to review system activity, diagnose issues, and ensure the proper functioning of the system by maintaining a comprehensive history of operations. 'Events' typically represent significant actions or changes, such as alarms, notifications, or system status updates, while 'Logs' provide a detailed record of these events, including timestamps and other relevant data.

| Even | Event            |                                                                   |                                                                |            |                                       |  |
|------|------------------|-------------------------------------------------------------------|----------------------------------------------------------------|------------|---------------------------------------|--|
| <<   | << 2024-08-14 >> |                                                                   |                                                                |            |                                       |  |
| ID   | Туре             | Time                                                              | Source                                                         | Status     | Information                           |  |
| 1    | System           | 22:39:16                                                          | System (nmsaiot)                                               | Info       | nmsaiot successfully login            |  |
| 2    | System           | 19:44:47                                                          | System (NMS-AloT)                                              | Info       | success to send mail                  |  |
| 3    | Alarm            | 19:44:45                                                          | 00137A10000438F5 (PQM-CM3-3)                                   | Alarm      | LS200-CM3(PQM-CM3-3) @B1 disconnected |  |
| 4    | System           | 19:40:15                                                          | System (NMS-AloT)                                              | Info       | success to send mail                  |  |
| 5    | Alarm            | 19:40:14                                                          | 00137A1000043905 (Smoke Detector) Alarm Temperature is > 28 °C |            | Temperature is > 28 °C                |  |
| 6    | System           | 19:35:47                                                          | System (NMS-AIoT) Info success to send mail                    |            | success to send mail                  |  |
| 7    | Alarm            | 19:35:45                                                          | 00137A10000438F1 (PQM-T2)                                      | NoAlarm    | LS200-TH(PQM-T2) @B1 connected        |  |
| 8    | System           | 18:51:38                                                          | System (nmsaiot)                                               | Info       | nmsaiot successfully login            |  |
| 9    | System           | 18:44:12                                                          | System (nmsaiot)                                               | Info       | nmsaiot successfully login            |  |
| 10   | System           | 18:24:59                                                          | System (nmsaiot)                                               | Info       | nmsaiot successfully login            |  |
| 11   | System           | 17:41:19                                                          | System (NMS-AloT)                                              | Info       | success to send mail                  |  |
| 12   | Alarm            | Alarm 17:41:18 00137A1000042A84 (Entrance_LAB) NoAlarm Unoccupied |                                                                | Unoccupied |                                       |  |
| 13   | System           | 17:36:19                                                          | 7:36:19 System (NMS-AIoT) Info success to send mail            |            |                                       |  |
| 14   | Alarm            | 17:36:18                                                          | 00137A1000042A84 (Entrance_LAB)                                | Alarm      | Occupied                              |  |

This page displays Events List as shown in Figure 4-4-26.

Figure 4-4-26: Events List Page

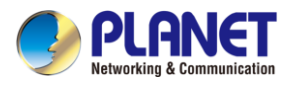

#### Factory Default

This page displays Factory Default setting as shown in Figure 4-4-27.

| Factory Default |                                                                                                    |  |
|-----------------|----------------------------------------------------------------------------------------------------|--|
|                 | Factory Default                                                                                    |  |
|                 | Are you sure you want to reset the configuration to Factory Default?                               |  |
|                 | The default configuration here doesn't involve IP address.                                         |  |
|                 | You can reset configuration included IP by means of pushing the reset button on the machine<br>Yes |  |

Figure 4-4-27: Factory Default Setting Page

System Information

System Information provides details about the device's current status, including CPU usage, hard drive capacity, memory utilization, and the display of the firmware (FW) version. This information is crucial for monitoring the overall health and performance of the system, helping administrators to identify potential issues, manage resources effectively, and ensure that the system is operating with the correct firmware.

This page displays system information as shown in Figure 4-4-28.

| System Information    |                    |                    |  |
|-----------------------|--------------------|--------------------|--|
| 1.5%                  | 27%                | 87.14%             |  |
| CPU Utilization       | Disk Utilization   | Memory Utilization |  |
|                       | System Information |                    |  |
| Model Name NM         | IS-AIOT            |                    |  |
| Memory 3.7            | GiB                |                    |  |
| Storage 56            | GiB                |                    |  |
| System IP Address 192 | 2.168.3.86         |                    |  |
| Firmware Version v1.  | 2204b240730        |                    |  |
|                       |                    |                    |  |

Figure 4-4-28: System Information Page

This page displays system upgrade as shown in Figure 4-4-29.

| System Upgra | ade                            |  |
|--------------|--------------------------------|--|
|              | Current version v1.2204b240730 |  |
|              | File name                      |  |
|              |                                |  |

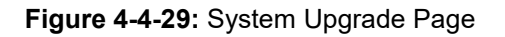